## Information zur Lernplattform Moodle

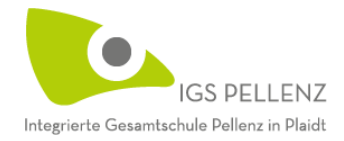

Auf den folgenden Seiten finden Sie / findest du Informationen zu folgenden Themen:

- 1. Anmeldung auf der Lernplattform Moodle
- 2. Anmeldung in der Moodle-App
- 3. Kennwort zurücksetzen
- 4. Schülerinnen / Schüler: E-Mailadresse selber ändern
- 5. Dateien und Fotos mit der Moodle-App hochladen

# 1. Anmeldung auf der

## Lernplattform Moodle

IGS PELLENZ Integrierte Gesamtschule Pellenz in Plaidt

Liebe Eltern,

liebe Schülerinnen und Schüler,

an der IGS Pellenz nutzen wir im Unterricht die vom Land zur Verfügung gestellte Lernplattform Moodle. Diese hilft, den Präsenzunterricht zu unterstützen. Vor allem bietet sie aber im Fall des Fernunterrichts die Möglichkeit, den Lerngruppen Material zur Verfügung zu stellen, Aufgaben der Schülerinnen und Schüler hochzuladen und miteinander zu kommunizieren.

Wir möchten Sie bitten, in den Sommerferien für Ihr Kind auf der Plattform einen Account anzulegen. Da man mit jeder E-Mail-Adresse nur einen Account anlegen kann, würden wir empfehlen, dass Sie gegebenenfalls für Ihr Kind eine eigene kostenlose Mail-Adresse (z. B. bei gmx.de, web.de, freenet.de, ....) anlegen, die Sie dann für diesen Account benutzen können.

Die folgende Anleitung finden Sie auch auf der Schulhomepage im Bereich "Service".

#### Anmeldung auf der Lernplattform

Folgen Sie bitte folgenden Schritten:

- 1) Einmal registrieren. Klicken Sie dazu hier (bzw. geben Sie den Link ein): <u>https://lms.bildung-rp.de/useradministration/registrieren.php?instanz=igs-pellenz</u>
- 2) Bitte für den Anmeldenamen für die Schülerin / den Schüler folgende Form wählen:
  4 Buchstaben Nachname + 4 Buchstaben Vorname + die letzten beiden Ziffern des Geburtsjahres
   Reieniel: Maximilian Mustermann, geboren am 22 12 2000

Beispiel: Maximilian Mustermann, geboren am 22.12.2009

 $\rightarrow$  Anmeldename: mustmaxi09

Bitte das Kennwort notieren (z. B. im Hausaufgabenheft)!

#### Achtung: Eine Mailadresse kann nur einmal verwendet werden.

- 3) Nach der Registrierung erhalten Sie eine E-Mail mit einer Benachrichtigung, dass die Daten Ihres Kindes eingegangen sind und Anweisungen, wie es weitergeht. Befolgen Sie diese und klicken Sie auf den in der E-Mail angegebenen Link!
- 4) Sie werden per Mail über die Freischaltung informiert.
- 5) Nun kann sich Ihr Kind einloggen. Den Link zur Moodle-Plattform finden Sie auf unserer Schulhomepage.

Bei Fragen wenden Sie sich bitte an Herrn Weinert: r.weinert@igspellenz.de

#### 2. Die Moodle-App

In den jeweilige Stores kann man die kostenlose Moodle-App beziehen.

Das folgende Video erklärt, wie man die App installiert:

https://vimeo.com/399416493

Wichtig ist, dass man die richtige URL angibt:

## lms.bildung-rp.de/igs-pellenz

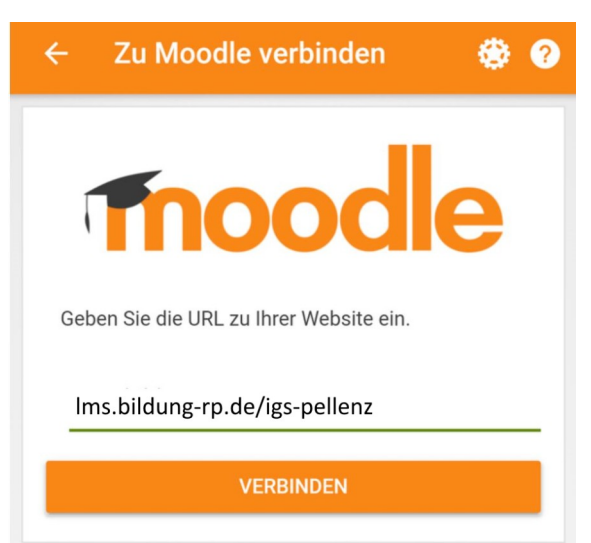

Hinweis:

Die Moodle-App sollte nur als Ergänzung genutzt werden, da die Funktionen hier eingeschränkt sind!

### 3. Kennwort zurücksetzen

Wenn du das Kennwort vergessen hat, gibt es die Möglichkeit, die "Kennwort-vergessen-Funktion" zu benutzen. Klicke dazu auf "Kennwort vergessen?"

|         | and a state of the state of the |   |
|---------|---------------------------------|---|
| Anmelde | name / E-Mail                   |   |
|         |                                 |   |
| V       |                                 |   |
| Kennwor | r.                              |   |
|         |                                 |   |
| Anme    | ldenamen merken                 |   |
| Anne    | idenamen merken                 | ł |
|         | Login                           | - |

Auf der nächsten Seite hast du dann die Möglichkeit, das Kennwort über den Benutzernamen oder die für den Account genutzte E-Mail-Adresse zurückzusetzen. Du erhältst über eine E-Mail einen Link zum Zurücksetzen des Kennwortes.

| Anmeldename: | Anmeldename    |  |
|--------------|----------------|--|
|              | ODER           |  |
| E-Mail:      | E-Mail-Adresse |  |
|              | Absenden       |  |

#### 4. Schülerinnen / Schüler: E-Mailadresse selber ändern

Auf die Seite: <u>https://lms.bildung-rp.de/useradministration/login.php</u> gehen und mit eigenem Anmeldenamen und Kennwort einloggen.

1. Hier auf "Einstellungen" gehen und dort "Profil" auswählen.

| Willkommen zur Benutzerverwaltung - Moodle@RLP |           |                               |  |  |  |
|------------------------------------------------|-----------|-------------------------------|--|--|--|
| 🔐 Sie sind angem                               | eldet als | (Logout)                      |  |  |  |
| Einstellungen 🗸                                | Übersicht | Informationen zum Datenschutz |  |  |  |

## Ihre Zugänge

Sie sind für folgende Schulen/Institutionen freigeschaltet:

| Name        | URL                                   | Ansprechpartner | Aktion |
|-------------|---------------------------------------|-----------------|--------|
| IGS Pellenz | https://lms.bildung-rp.de/igs-pellenz | <b>H</b>        |        |

2. Die neue E-Mai-Adresse eintragen.

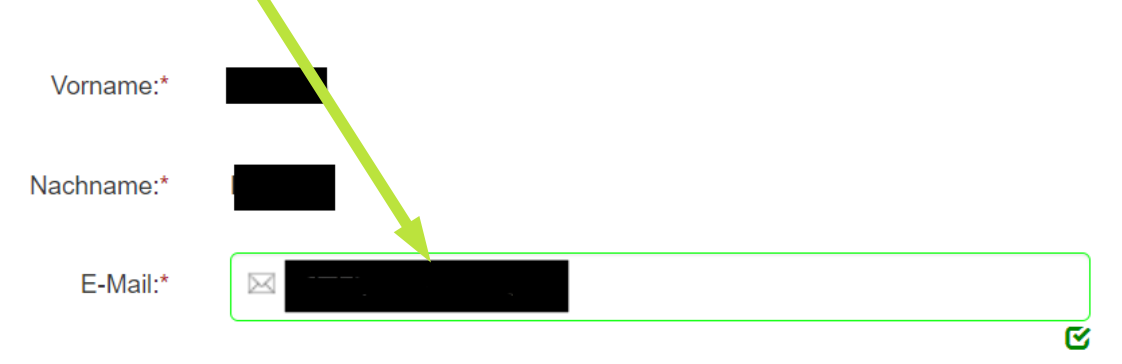

3. Ganz unten auf "Speichern" klicken.

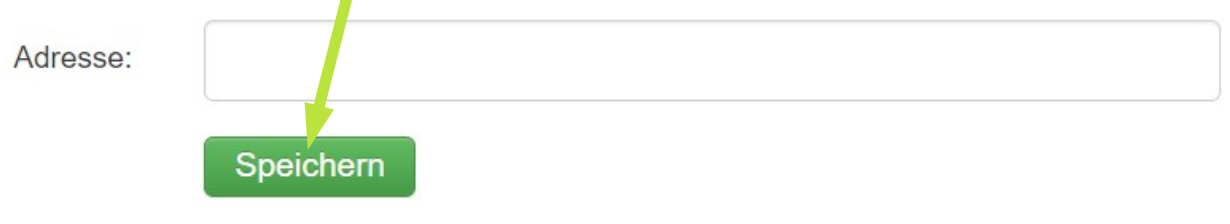

## 5. Dateien und Fotos hochladen

Video: Wie kann ich Dateien und Fotos mit der moodle-App hochladen? https://www.youtube.com/watch?v=fTWaRIzkjZA

Video: Wie kann ich Aufgaben/Dateien im moodle abgeben?

https://youtu.be/43wg411m4al